如果你刚刚接触此类操作,不知道 ADB, 越狱, KUAL 是 什么,那么请先参考此教程以及附录中的 Q&A。

# 安卓系统刷机指南

0 我的机型是什么?

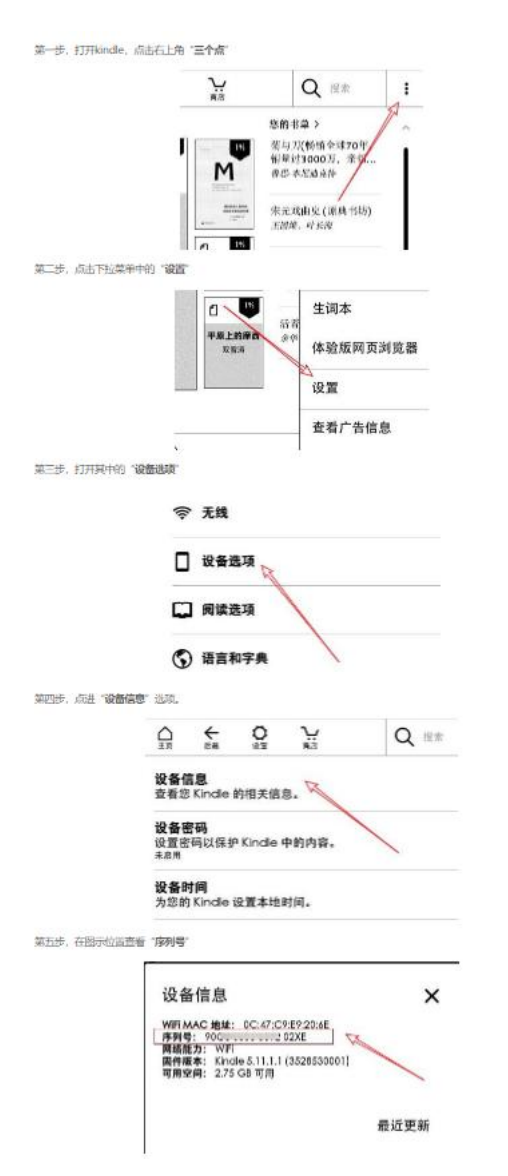

然后在这个网址比对 <u>MobileRead Wiki - Kindle Serial Numbers</u> 再看是否支持刷安卓

# 1 支持机型

Kindle 499(第七代、Kindle Basic 2、KT2)

Kindle Paperwhite 2 (Kindle Paperwhite 第六代)

Kindle Paperwhite 3(Kindle Paperwhite 第七代)(日版 32G 漫画版仅支持安卓单系统)

Kindle Voyage

Kindle Oasis 1 (仅支持安卓单系统)

Kindle 558 (第八代、Kindle Basic 3、KT3) (仅支持刷安卓 5.1.1 单系统)

Kindle 咪咕版 (KindleXMigu) (仅支持刷安卓 5.1.1 单系统,且需要拆机 TTL) 上面未提到的机型都不能刷安卓

# 2 刷机步骤

刷安卓的前提是越狱并安装了 KUAL [KUAL 是一款插件启动器,这里用来实现安装安卓]

#### 2.1 我的 Kindle 没有越狱?

越狱教程(5.12.2.2 或 5.13.4~5.14.2): <u>Kindle 通用越狱教程:适用固件版本 5.12.2.2~5.14.2 – 书伴 (bookfere.com)</u> 越狱教程(5.10.3~5.13.3): <u>Kindle 通用越狱教程:适用固件版本 5.10.3~5.13.3 – 书伴 (bookfere.com)</u> 如固件低于 5.10.3 请升级到 5.12.2 后根据"越狱教程(5.10.3~5.13.3)"进行越狱。 如固件高于 5.14.2 请拆机参照 **3.短接刷机** 的步骤刷机。

# 2.2 越狱后安装 KUAL

Kindle 越狱插件资源下载及详细安装步骤 – 书伴 (bookfere.com)

注: 在步骤 2.2 链接内先安装 1: MRPI 再安装 2: KUAL

越狱完成后,即可开始安装安卓系统。

# 2.3 根据机型下载安卓固件,在电脑上解压缩固件,鼠标右键解压缩到当前目录即可。

注意:目录中不能有特殊字符(例如括号,中文等)

《kindle7.xxxxx.zip》入门版 499 《kpw2.xxxxx.zip》Paperwhite 二代 《kpw3.xxxxx.zip》Paperwhite 三代 《kpw332g.xxxxx.zip》Paperwhite 三代漫画 32G 版 《kpw332g.restore.xxxxx.zip》Paperwhite 三代漫画 32G 版恢复原生系统固件 《voyage.xxxxx.zip》Kindle Voyage 《oasis.xxxxx.zip》Kindle Oasis 《oasis.restore.xxxxx.zip》Kindle Oasis 《oasis.restore.xxxxx.zip》Kindle Oasis 恢复原生系统固件 《kindle8.xxxxx.zip》入门版 558 《kindleXmigu.xxxxx.zip》咪咕版 【咪咕/558 刷安卓请参照 B 站 Ygjsz 首页对应视频教程】

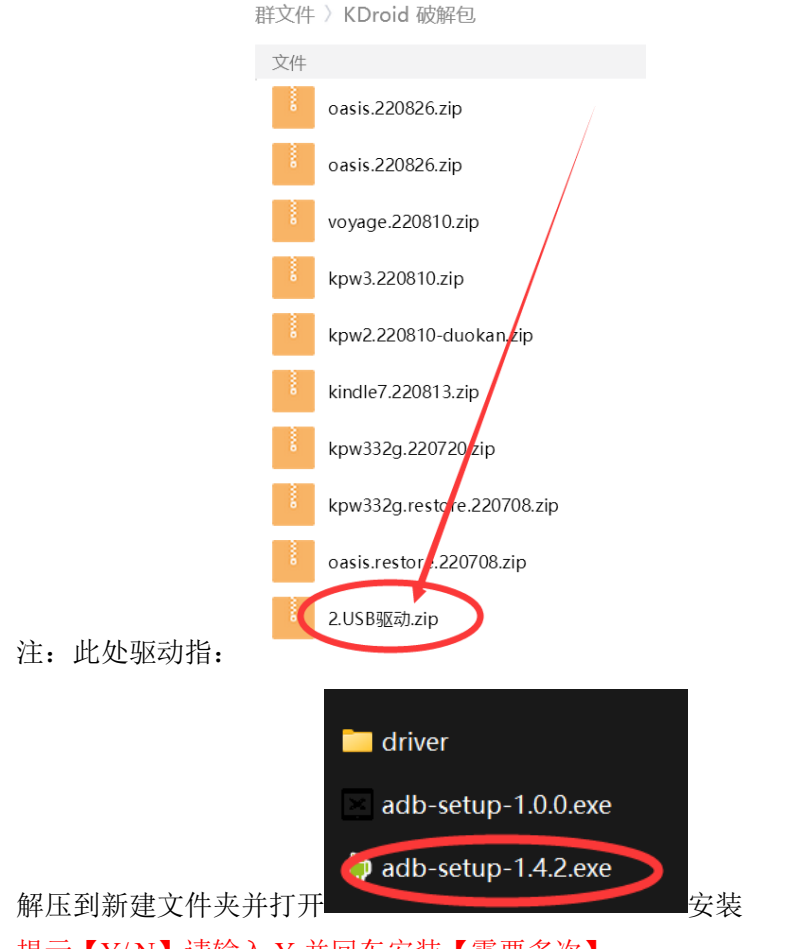

#### 2.4 在电脑上安装 fastboot 驱动。

提示【Y/N】请输入Y并回车安装【需要多次】

# 2.5 拷贝固件

打开上一步解压缩的固件目录,用 USB 数据线把 Kindle 连接到电脑,直到出现 Kindle 磁盘。

把 uboot 目录里的 main-htmlviewer.tar.gz 拷贝到 Kindle 根目录(无需解压缩)。

把 extensions.zip 解压缩到 Kindle 根目录(注意这个文件要解压缩)。

弹出 Kindle 磁盘回到 Kindle 界面(不用拔 USB 线),依次打开【KUAL】、

【FlashAndroid】。如果 Kindle 屏幕闪动并重启,等 Kindle 启动进度条不动(停留在大树界面)就可以继续下面的步骤了。(此时电脑应该会有反复的硬件插入/拔出提示音) 注意 Kindle 重启过程中不要操作电源按键。

# 2.6 刷入安卓系统

确保 Kindle 连接到电脑,运行电脑固件目录 Start.exe 程序,若杀毒软件报毒请信任。如 果电脑提示安卓系统升级,则输入选项开始更新固件,首次刷机请选择转换为安卓/双系 统。

如未出现系统升级提示,可以按住电源键 15 秒重启 Kindle,重新进入下载模式。 如长按电源键 15 秒重启 Kindle 后仍未出现系统升级提示,请检查 fastboot 驱动是否安装到 位。

【注: Build 1.6 后的版本系统重置时间较长(4~5分钟),请耐心等待】

#### 2.7 刷回原生系统/转换为双系统

确保 Kindle 连接到电脑,运行电脑固件目录 Start.exe 程序,若杀毒软件报毒请信任。 按住电源键 15 秒重启 Kindle 或者在开机时点击[Enter] Updating Mode,进入下载模式后打 开 Start.exe,选择转换为原生/双系统。

#### 2.8 Kindle Paperwhite 3 32G 版刷入方式

KUAL 打开点击 FlashAndroid 等待系统自动重启至进度条卡死。

参照 2.4 安装 fastboot 驱动,打开包内 Start.bat,眼睛盯着 Kindle 屏幕,当 Kindle 屏幕 左上角出现[Enter] Updating Mode 时,点击[Enter] Updating Mode。(需要耐心等待 4-5 分钟)。工具识别后选择 "2.升级&重置安卓",等待自动开机。

如要刷回原生系统,请先把 Kindle 连接到电脑,打开还原包内的 Start.bat 并重启 Kindle,并在 Kindle 屏幕左上角出现[Enter] Updating Mode 时,点击[Enter] Updating Mode,根据提示刷回。

# 3 短接刷机

注: Kindle Oasis 1 不能短接刷机

3.1 按照资源文件内的图进行短接

3.2 参照 2.4 安装 fastboot 驱动,打开对应机型的包,打开 Start.exe

3.3 解压资源文件短接专区文件夹中的 kpw23&499&voyage 短接降级&刷安卓工具,打开 MFGtool 点击 Start 按钮。

3.4 长按开机键重启 Kindle,如果 MFGtool 进度条变红,Start 提示安装安卓系统即为成功 (当进度条变红时请松开短接),如果 MFGtool 无反应则为短接失败或者没装 fastboot 驱动,需要重新短接或者安装 fastboot 驱动。

# 4 安卓下越狱原生方法

刷完双系统后进入安卓系统,打开 Eink 设置点击【越狱】按钮; 重启进入原生系统(不要连接 WiFi,不要登录账号),把刷机包目录内的 原生系统越狱 增强包.7z 解压到设备根目录,重启; 再次重启进入原生系统,搜索框输入;log mrpi进行越狱; 把系统语言调节回中文。

# 5 原生系统更新包制作工具

使用场景: 刷了安卓原生双系统后想单独更新原生系统。 使用说明:

下载解压原生系统更新包制作工具,把从官网/书伴下载的官方的升级包(后缀为.bin)放 到 工具的 Upd 目录下,打开 Start.bat,选择你的机型后输入升级包的系统版本号,回车 等待执行。执行完成后在工具的 Out 目录下可找到制作出来的原生系统升级包,把 Kindle 连接到 电脑后长按电源键重启即可开始升级原生系统。使用此工具制作出来的升 级包可智能识别当前系统为双系统/原生单系统,因此原生单系统也可以使用此工具制作出 来的升级包进行原生系统的升级/降级操作。

注意! 使用此工具前请保证您的 Kindle 已经升级到 CracKDroid Build 1.5 以上版本,如 不是 Build 1.5 以上版本请升级到 Build 1.5 以上版本后再操作。

# 附录

# Q&A 刷安卓专题

#### 1.Q:我的机器能刷安卓吗

A:只有 Kindle 499 (Kindle 第七代) Kindle Paperwhite 2/3 (Kindle Paperwhite 第六/七代) Kindle Voyage Kindle Oasis 1 才能刷 (Kindle 558 (第八代)/Kindle 咪咕能刷安卓 5.1.1) 上 面没提到的机型都不能刷

#### 2.Q:5.14.3.0.1 能越狱吗? 能不拆机降级吗?

A:不能! 只能拆机短接降级(无需 TTL)或者淘宝 160 ¥

#### 3.Q:不想用安卓了能不能刷回去

A:可以,刷了双系统的话直接在 EINK 设置内删除安卓系统即可,如果刷的单系统可参照 2.7 步骤操作。KOA1/kpw3 32G 机型请使用专用的的系统恢复包

#### 4.Q:双系统下原生系统能升级吗

A:可以,但是不能使用官方固件升级,要用原生系统更新包制作工具制作的固件

5.Q:Start 卡在长按电源键重启进入刷机模式的提示上

A:按照 2.4 步骤安装 fastboot 驱动

#### 6.Q:没序列号的机器可以刷吗?

A:可以

#### 7.Q:安装软件提示安装包解析错误怎么办

A:软件太新,建议用群里的旧版

#### 8.Q:能不能刷安卓 5.1

A:目前只有 558/咪咕行,其他机型都不行,只能刷安卓 4.4.2,见第一个 Q&A

#### 9.Q:刷机 Start.exe 闪退怎么办

A:别用管理员权限运行, exe 路径内不能有特殊字符

#### 10.Q:刷安卓后原生系统的资料还在吗?

A:不在,会全盘清空

#### 11.Q:KUAL 不显示 FlashAndroid

A:检查 kindle 根目录下的 extensions 目录内是否有 android 文件夹 (extensions 目录下不能有 extensions 文件夹)

#### 12.Q:Downloading loader 结束后卡在<waiting for devices>怎么办

A:长按电源键重启 Kindle

#### 12.Q:短接刷机反复卡在 Downloading loader

A:在 MFGtool 进度条变红后请松开短接点

#### 13.Q:刷入安卓后屏幕白屏卡住

A:首次刷机的时候请选择转换为安卓/原生系统,请长按电源键重启 Kindle 后选择正确的选项重新刷机

#### 14.Q:刷入安卓后屏幕不刷新,一直停留在之前的界面

A:请长按电源键重启 Kindle 后使用刷机包内的 B、写入授权数据 选项

#### 15.Q:删掉安卓系统后,容量不正常怎么办?

A:请在原生系统下重置一次系统, kpw2 请使用刷机包重刷

#### 16.Q: 558[Android 5.1] 如何刷回原系统?

A:1.高级重启到引导模式

2.打开工具选 3.恢复原系统 (第一步), 等待重启

3.再选 4.恢复原系统(第二步)等待进入系统

# **17.Q: KDroid 如何更换屏保\如何打开多任务页面\如何暂时关闭导航栏?** A:请认真阅读说明书

#### 18.Q:安卓 5.1 (咪咕/558) 如何更换屏保

A:用 re 管理器把/priv-app/SystemUI/SystemUI.apk 复制到电脑

7-zip 打开, 找到 res/drawable-mdpi-v4/下面的 bg ss\*\*.png

换成你想要的图片,然后再把改好的 systemui 放回原来的位置上

分辨率必须 600\*800, 13 张图片必须全部放满, 重启就好了

#### 19.Q:kpw2 如何单独安装多看系统?

A:kpw2 机型如要单独安装多看系统,请打开 Start.bat 并长按电源键重启 Kindle,在弹出的 提示中选择"转换为原生系统"

20.Q:刷了安卓会丢失序列号,导致无法注册亚马逊吗?

A:不会

#### 21.Q: macOS 能给 Kindle 刷机吗?

A:不能

22.Q:刷机时出现"不是内部或外部命令,也不是可运行的程序,怎么办"?

A:Windows 系统不完整,建议重装系统后再刷机

# 23.Q:屏幕比例不正确如何解决?

A:目前无解,请按照2.7的教程刷回原生系统

#### 24.Q:为什么部分软件闪退?

A:游戏与使用 OpenGL ES2.0 进行渲染的 App 不支持(例如各种第三方带内核的浏览器)

#### 25.Q:阅读 2.0 问题

1.为什么加载慢?

书源添加过多,建议最好不要超过30个。

2.底栏/顶栏有阴影怎么办?

#### (1) 打开沉浸式状态栏。

- (2) 进入页面 把背景色设为纯白 关闭深色状态栏图标, 点击保存
- (3) 进入设置页, 打开导航栏变色
- (4)如果还是顶栏存在阴影,可以通过调整 Eink 设置里的 [亮度] 来解决,不是背光!

26.Q:为什么我点 FlashAndroid 后回到了主页,不重启?

A:重装越狱 hotfix

# 27.Q:为什么我点 FlashAndroid 后机器反复重启(走进度条),走完后继续重启且长按开机 键不出刷机模式(fastboot 驱动也安装了)?

A:拷贝刷安卓文件的时候文件损坏,请按照 3.短接刷机 的办法重新刷机

# 28.Q:刷机工具乱码

A:修改 Windows 系统非 Unicode 应用程序中所使用的当前语言为中文(简体,中国)

29.Q:双系统下安卓不启动但是强制重启能进原生,原生下重启还会卡住这种

A:请长按电源键重启 Kindle 后使用刷机包内的 B、写入授权数据 选项

30.Q:我在淘宝上刷了正版的 160 ¥系统, 能刷这个破解包吗?

A:可以,请从刷机步骤 2.6 开始操作

#### 31. Q:我刷了这个破解包,能刷回正版 160 ¥ 系统吗?

A:可以,请在破解包的刷机菜单内选择写入 Z05 U-Boot 后重启,使用 kdroid.club 的包转换为正版 160 Y系统

32.Q:刷安卓后 Kindle 不识别,无法拷贝文件

A:1、在设备管理器内找到 Android Composite ADB Interface, 右键, 属性, 点击驱动程序, 点击更新驱动程序

|                                                                                                    |                      |                                                                                                    |                                                                                                    | - 🗆 X 🗸   |
|----------------------------------------------------------------------------------------------------|----------------------|----------------------------------------------------------------------------------------------------|----------------------------------------------------------------------------------------------------|-----------|
| গ্রার্ক                                                                                                    | CPU Z MIUI           | 文件(E) 操作(A) 查看(V) 帮助(E)                                                                                                    |                                                                                                    | Non and   |
|                                                                                                    |                      | 🗢 🔶 🗊 🗐 📴 📰 🖳 💺 🗙                                                                                                    | ۲                                                                                                    | 22,44     |
| 网易云音乐                                                                                                    | 运行<br>运行             | <ul> <li>✓ 透 DESKTOP-£1P8UV5</li> <li>✓ 菜 Android Phone</li> <li>菜 Android Composite ADB Int<br/>Ge android Composite ADB Int</li> <li>▲ G拆设备</li> </ul> | terface<br>terface                                                                                                    | ▲ 7岁 0个共同 |
| Androi                                                                                                    | d Composite ADB Inte | rface 雇性 X                                                                                                    |                                                                                                    |           |
| 常规                                                                                                    | 驱动程序 详细信息            | 事件                                                                                                    |                                                                                                    |           |
| -                                                                                                    | Android Compos       | ite ADB Interface                                                                                                    |                                                                                                    |           |
| E                                                                                                    | 驱动程序提供商:             | Xiaomi Technology, Inc.                                                                                                    |                                                                                                    |           |
| e de la composition de la composition de la comp | 驱动程序日期:              | 2016/11/3                                                                                                    |                                                                                                    |           |
|                                                                                                    | 驱动程序版本:              | 16.0.0.0                                                                                                    |                                                                                                    |           |
| xiac                                                                                                    | 数字签名者:               | Microsoft Windows Hardware<br>Compatibility Publisher                                                                                                    |                                                                                                    |           |
|                                                                                                    | 驱动程序洋细信息(1)          | 查看有关已安装驱动程序文件的详细信息。                                                                                                    |                                                                                                    |           |
|                                                                                                    | 更新驱动程序(P)            | 更新此设备的驱动程序。                                                                                                    | USB EHCI #1 - 8C26                                                                                                    | ~         |
|                                                                                                    | 回退驱动程序(民)            | 如果该设备在更新驱动程序时失败,则回退到<br>以前安装的驱动程序。                                                                                                    | The Party of the Party of the P |           |
|                                                                                                    | 蔡用设备( <u>D</u> )     | 燕用此设备。                                                                                                    |                                                                                                    | Te        |
|                                                                                                    | 卸载设备(U)              | 从系统中卸载设备(高级)。                                                                                                    |                                                                                                    |           |
|                                                                                                    |                      | 关闭 副当                                                                                                    | and the second second se                                                                                                    |           |
|                                                                                                    |                      |                                                                                                    |                                                                                                    |           |

2、点击"浏览我的计算机以查找驱动程序软件"

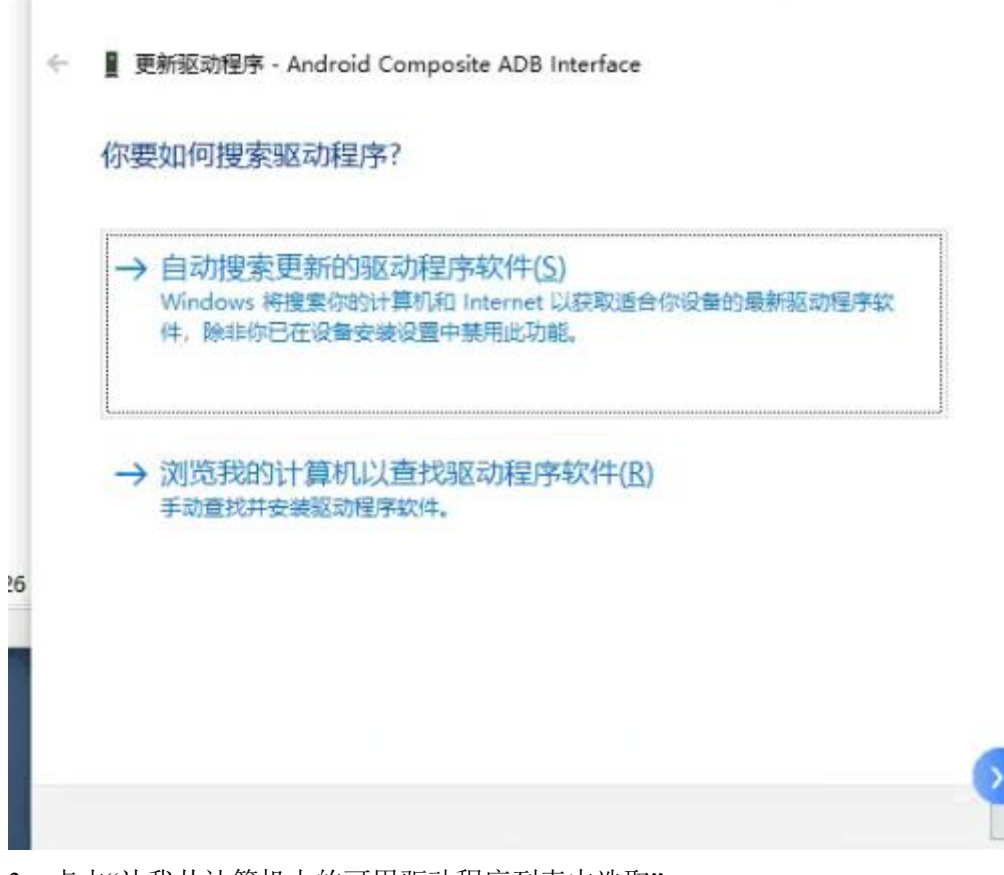

3、点击"让我从计算机上的可用驱动程序列表中选取"

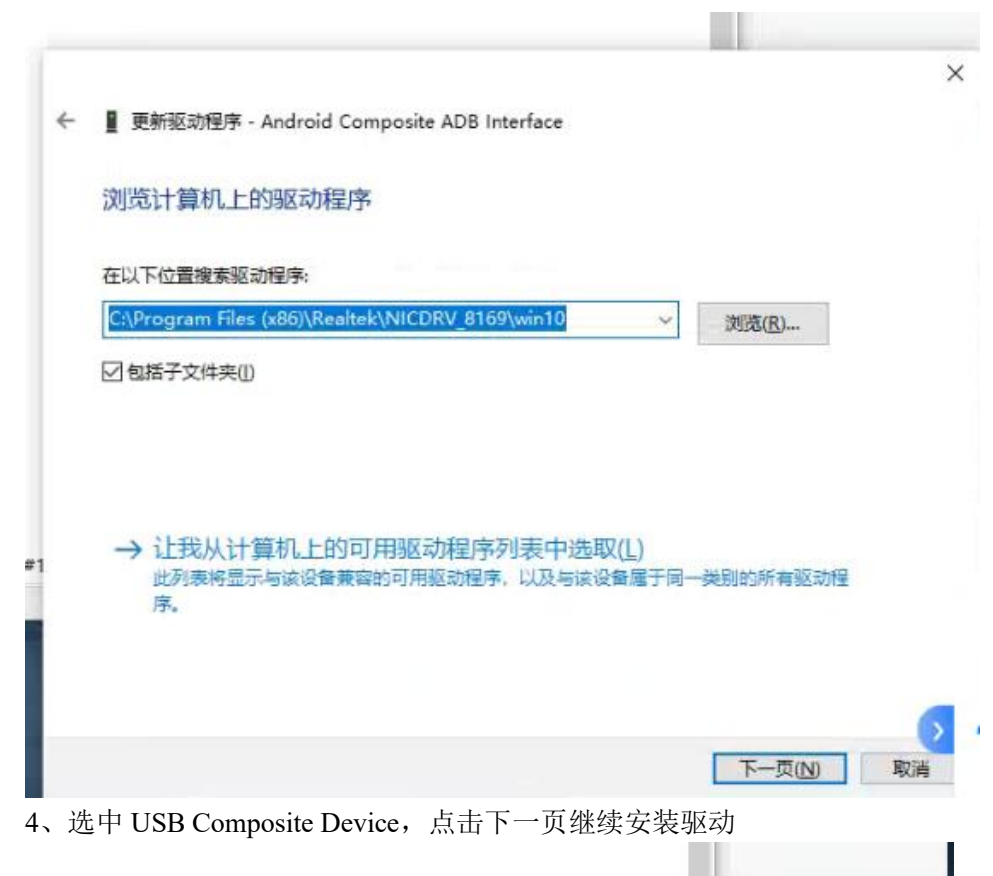

| ÷ | ▋ 更新驱动程序 - Android Composite ADB Interface                                                                                                    |
|---|----------------------------------------------------------------------------------------------------|
|   | 选择要为此硬件安装的设备驱动程序                                                                                                    |
|   | 请选定硬件设备的厂商和型号,然后单击"下一步"。如果手头有包含要安装的驱动程序的磁盘<br>请单击"从磁盘安装"。                                                                                                    |
|   |                                                                                                    |
|   | ⊻ 辺示兼容衡(FC)                                                                                                    |
|   |                                                                                                    |
|   | M 亚示兼容统件(C)<br>型号<br>III Android Composite ADB Interface<br>III USB Composite Device                                                                                                    |
|   | ✓ 亚示兼容硬件(C)       型号       Image: Android Composite ADB Interface       Image: USB Composite Device       Image: Device       Image: |
|   | ▲ 並示兼容候件(E)          型号         ■ Android Composite ADB Interface         ■ USB Composite Device         ■ 这个驱动程序已经过数字签名。         告诉我为什么驱动程序签名很重要                                                                                                    |

5、此时 Kindle 应该会出现在此电脑内

# Q&A 越狱专题

# 1.Q:越狱找不到 mrpackage 文件夹(出现 MRPI is not installed)

A:群里越狱底包解压到设备根目录

# 2.Q:越狱的时候 Settings 灰色点不下去

A:搜索框输入;dsts

3.Q:越狱的时候找不到 Help & Get Started

A:点击 Store

# 4.Q:我的机器越狱卡在演示界面

A:群精华消息有退出教程,群文件有退出教程视频

#### 5.Q:越狱好了之后搜索框;log mrpi 没反应

A:把群内的越狱 hotfix 放到设备根目录点击更新我的 Kindle

# 6.Q:Kindle 如何彻底退出演示模式

A:搜索框输入;uzb

把群内的 DO\_FACTORY\_RESTORE 文件拷贝到 kindle 根目录后重启

# 7.Q:我越狱成功没

A:看主页有没有能点开的 KUAL

# 8.Q:Demo 越狱失败如何重新开始

A:按照第六个 Q&A 的办法退出演示模式后重来

#### 9.Q:越狱过程中机器白屏

A:强制重启后等待五分钟,如果依旧白屏,连接电脑,创建 DO\_FACTORY\_RESTORE 文件 (没有后缀,非文件夹)拷进机器后长按重启

## 10.Q:KUAL 打开白屏

A:KUAL 版本装错,仔细阅读书伴教程重装 KUAL

#### 11.Q:无法创建 .demo 文件夹

A: 打开"命令提示符",输入在我的电脑或资源管理器中找到的 Kindle 盘符,比如 E: (注意以实际盘符为准),按回车切换到 Kindle 根目录,然后输入命令 mkdir .demo && start .demo,再次回车,即可成功创建并打开该文件夹

#### 12.Q:demo 越狱时 Kindle 插入电脑没有反应

A:搜索框输入;uzb

# 558/咪咕系统专题

注: 558/咪咕刷入安卓系统后请勿在设置内重置系统,否则会卡白屏/登录,修复方案请看安 卓 5.1 (咪咕/558)不小心重置系统后恢复教程。

# 系统特性:

1.去除切换咪咕和 Kindle 的 Banner

2.修改默认启动器为梅糖启动器,实现开机自动载入启动器(可自行安装自己需要的启动器 并卸载梅糖启动器)

3.修复系统 WebView

4.修改 SElinux 为 permissive
5.把 Kindle 客户端转换为用户应用,可以任意安装或卸载
6.加入软件包安装程序,可以实现直接在 Kindle 上安装 APK
7.修改 Core.jar,使得 APK 签名始终真实
8.在系统设置内加入显示、应用、电池、开发者选项的入口
9.去除每次开机 ADB 会被关闭的限制
10.更换默认锁屏壁纸
11.预装软件列表: 梅糖启动器 Root Explorer 按键救星 KOReader

Via

创建快捷方式 终端模拟器

Device Info HW

## 安卓系统使用说明:

屏幕右侧小箭头为虚拟按键,点击后可弹出虚拟按键框,可执行返回/主页/多任务等操作

#### 安卓 5.1 (咪咕/558) 更换屏保教程:

用 re 管理器把/priv-app/SystemUI/SystemUI.apk 复制到电脑, 7-zip 打开, 找到 res/drawablemdpi-v4/下面的 bg\_ss\*\*.png。换成你想要的图片, 然后再把改好的 systemui 放回原来的位置 上。分辨率必须 600\*800, 13 张图片必须全部放满, 重启就好了。

#### 安卓 5.1 (咪咕/558) 不小心重置系统后恢复教程:

长按开机键直到设备连续重启两次,屏幕显示 Device Recovery Mode,再打开刷机包中的 fastdownload.bat,点击 1.转换为/升级修改版安卓系统。

# CracKDroid 更新日志

# 220705 安卓系统更新日志

系统版本: Initial 首版 KDroid 破解固件

# 220707 安卓系统更新日志

系统版本: Build 1.0 更新内容:

- 1、更改默认字体
- 2、更改开机动画
- 3、更新设置
- 4、删除预装的 Xposed 框架
- 5、更换内置的输入法为百度输入法
- 6、在设备根目录添加了说明书
- 注:从此版本开始系统版本以 Build X.X 命名

#### 220709 安卓系统更新日志

系统版本: Build 1.1-test

【注1:本版本为测试固件,一般用户可不更新】

【注 2:本版本固件仅适用于 Kindle Voyage 机型以及 Kindle Paperwhite 3 机型】 更新内容:

1、支持在安卓系统下越狱原生系统

操作步骤:

-升级完测试固件后重启至原生系统,重置原生系统

- -重置完后过掉首次使用设置(设置语言,不要连接WiFi,不要登录账号)
- -重启进入安卓系统,打开 Eink 设置点击【越狱】按钮
- -重启进入原生系统,把群内越狱底包复制到设备根目录,搜索框输入;log mrpi进行越狱

# 220711 安卓系统更新日志

系统版本: Build 1.1

【注:以后固件更新 Kindle Oasis 1 都不会跟进,因为群主没机器】

更新内容:

1、支持在安卓系统下越狱原生系统

操作步骤:

-升级完测试固件后重启至原生系统,重置原生系统

-重置完后过掉首次使用设置(设置语言,不要连接WiFi,不要登录账号)

-重启进入安卓系统,打开 Eink 设置点击【越狱】按钮

- -重启进入原生系统,把群内越狱底包复制到设备根目录,搜索框输入;log mrpi进行越狱
- 2、漂白系统状态栏
- 3、美化自带 APP 图标
- 4、美化导航栏
- 5、将自带的 RootExplorer 替换为 MiXplorer

6、更换默认锁屏壁纸(要重置才能看到)

7、待机期间默认断开 WiFi, 提升续航

8、本次更新还包含性能改善、问题修复、及其他一般性功能加强。 如果要从老版本升级到此版本,请在安卓系统下把 Kindle 连接到电脑,然后打开 Start.bat 并 长按电源键重启 Kindle,在弹出的提示中选择 1、升级

#### 220715 安卓系统更新日志

系统版本: Build 1.2

更新内容:

1、修改在安卓系统下越狱原生系统的步骤

新的操作步骤:

-刷完双系统后进入安卓系统,打开 Eink 设置点击【越狱】按钮

-重启进入原生系统(不要连接 WiFi,不要登录账号),把群文件内的原生系统专区内的 原 生系统越狱增强包.7z 解压到设备根目录,重启

-再次重启进入原生系统,搜索框输入;log mrpi进行越狱

-把系统语言调节回中文

2、漂白系统状态栏,美化电量和 WiFi 图标

3、更新安装脚本,更人性化

4、本次更新还包含性能改善、问题修复、及其他一般性功能加强。

如果要从老版本升级到此版本,请在安卓系统下把 Kindle 连接到电脑,然后打开 Start.bat 并 长按电源键重启 Kindle,在弹出的提示中选择 "1、升级"

#### 220719 安卓系统更新日志

系统版本: Build 1.3

更新内容:

- 1、修正安卓下越狱原生的功能
- 2、状态栏时间居中,充电图标修改
- 3、修正 Eink 设置内的文字错误
- 4、按钮控件全局 Eink 化

5、本次更新还包含性能改善、问题修复、及其他一般性功能加强。

如果要从老版本升级到此版本,请在安卓系统下把 Kindle 连接到电脑,然后打开 Start.bat 并 长按电源键重启 Kindle,在弹出的提示中选择"1、升级" 安卓下越狱原生方法见 Build 1.2 更新日志

#### 220720 安卓系统更新日志

# 系统版本: Build 1.4 Release 更新内容:

- 1、去除百度输入法联网权限
- 2、拖动条控件 Eink 化
- 3、修改锁屏壁纸

4、本次更新还包含性能改善、问题修复、及其他一般性功能加强。

如果要从老版本升级到此版本,请在安卓系统下把 Kindle 连接到电脑,然后打开 Start.bat 并 长按电源键重启 Kindle,在弹出的提示中选择 "1、升级"

安卓下越狱原生方法:

-刷完双系统后进入安卓系统,打开 Eink 设置点击【越狱】按钮

-重启进入原生系统(不要连接 WiFi,不要登录账号),把群文件内的原生系统专区内的 原 生系统越狱增强包.7z 解压到设备根目录,重启 -再次重启进入原生系统,搜索框输入;log mrpi进行越狱 -把系统语言调节回中文

#### 220806 安卓系统更新日志

系统版本: Build 1.5 Release

更新内容:

1、更改双系统切换逻辑,现在使用 Eink 设置中的【启动原生系统】按钮切换到原生系统, 不再影响关机功能

2、修改锁屏壁纸

3、增加写入授权功能

4、优化短接刷机步骤,不再需要降级+越狱系统

5、U-Boot Verflag 更改为 C.1 (基于 k.4)

6、本次更新还包含性能改善、问题修复、及其他一般性功能加强。

如果要从老版本升级到此版本,请在安卓系统下把 Kindle 连接到电脑,然后打开 Start.bat 并 长按电源键重启 Kindle,在弹出的提示中选择"1、升级"

安卓下越狱原生系统方法:

-刷完双系统后进入安卓系统,打开 Eink 设置点击【越狱】按钮

-重启进入原生系统(不要连接 WiFi,不要登录账号),把群文件内的原生系统专区内的 原 生系统越狱增强包.7z 解压到设备根目录,重启

-再次重启进入原生系统,搜索框输入;log mrpi进行越狱

-把系统语言调节回中文

#### 220810 安卓系统更新日志

系统版本: Build 1.5 Enhance

【本版本为双系统模式专属更新,如果是单安卓系统那没必要更新】

更新内容:

1、KPW2 增加多看系统, 在刷机菜单内选择转换为双系统即可转换为原生+多看+安卓三系统

2、增加 KPW2 2G 版本的双系统支持,刷完之后安卓系统可用空间 512M,原生系统可用空间 1G

3、安卓系统/双系统下转换为原生系统后使用 C.1 U-Boot 而不使用 Z05, 增加兼容性

4、增加写入 Z05 U-Boot 功能

5、本次更新还包含性能改善、问题修复、及其他一般性功能加强。

如果要从老版本升级到此版本,请在安卓系统下把 Kindle 连接到电脑,然后打开 Start.bat 并 长按电源键重启 Kindle,在弹出的提示中选择"转换为安卓系统",等待进入系统后再打开 Start.bat 并长按电源键重启 Kindle,在弹出的提示中选择"转换为双系统"。

KPW2 机型如要单独安装多看系统,请打开 Start.bat 并长按电源键重启 Kindle,在弹出的提示中选择"转换为原生系统"。

演示: <u>https://www.bilibili.com/video/BV1z14y1t7Sx/</u>

#### 220826 安卓系统更新日志

系统版本: Build 1.5 Enhance

【本版本为 Kindle Oasis 1 专属更新】

更新内容:

- 1、同步其他机型 Build 1.5 Enhance 功能
- 2、默认打开屏幕自动旋转功能

# 230303 安卓系统更新日志

系统版本: Build 1.6

【本版本更新不包含 Kindle Oasis 1 及 Kindle Paperwhite 3 32G】 更新内容:

- 1、更新内核版本到 20170430
- 2、开机时可点击[Enter] Updating Mode 来进入 fastboot 模式进行刷机
- 3、预装的 KOreader 的版本更新到 2023.1
- 4、文件管理器更换为 Root Explorer
- 5、Eink 设置微调

6、修改系统重置时对于 edpc waveform 的处理, 会略微延长重置系统所需要的时间(大概 4 分钟左右)

- 7、修正 KPW3 刷完双系统后第一次进入原生系统需要进入两次的问题
- 8、更新设备内的使用说明书版本

#### 230305 安卓系统更新日志

系统版本: Build 1.6

【本版本为 Kindle Paperwhite 3 32G 专属更新】

更新内容:

- 1、预装的 KOreader 的版本更新到 2023.1
- 2、文件管理器更换为 Root Explorer
- 3、Eink 设置微调

4、修改系统重置时对于 edpc waveform 的处理, 会略微延长重置系统所需要的时间(大概 4 分钟左右)

- 5、更新设备内的使用说明书版本
- 6、支持短接刷安卓,使用 KPW3 短接工具短接后直接打开 Start.bat 即可刷安卓
- 7、U-Boot Verflag 更改为G.5
- 8、优化原生系统恢复包刷机流程

# 原生系统更新包制作工具使用说明 —— Build 0.3

下载解压群文件 KDroid 原生系统专区内的原生系统更新包制作工具,把从官网/书伴下载的 官方的升级包(后缀为.bin)放到工具的 Upd 目录下,打开 Start.bat,选择你的机型后输入 升级包的系统版本号,回车等待执行。

执行完成后在工具的 Out 目录下可找到制作出来的原生系统升级包,把 Kindle 连接到电脑 后长按电源键重启即可开始升级原生系统。

注意! 使用此工具前请保证您的 Kindle 已经升级到 CracKDroid Build 1.5 以上版本,如不是 Build 1.5 以上版本请升级到 Build 1.5 以上版本后再操作,否则 Kindle 必砖!

# 220810 原生系统更新包制作工具更新日志

工具版本: Build 0.2 更新内容: 1、智能检测当前为双系统还是单原生系统

2、兼容 C.1 下的的单原生系统模式

# 230130 原生系统更新包制作工具更新日志

工具版本: Build 0.3

更新内容:

- 1、支持直接从 Z05 短接到 C.1 并进行降级/刷机
- 2、增加重置原生系统功能

2022.3.5 Ygjsz Ver 2.2 本说明文档修订日志

**Ver 1.0 —— 2022.8.12** 初版

Ver 2.0 — 2022.8.31

整合所有群公告以及 Q&A,新增短接越狱部分。

Ver 2.1 — 2023.3.4

修订刷机步骤中的一些表述,新增 Build 1.6 更新日志,新增原生系统更新包制作工具 230130 更新日志。

Ver 2.2 — 2023.3.5

修改 Build 1.5 Release 更新日志,新增 KPW3 32G Build 1.6 更新日志。